## Раздел 1: «Поиск образовательного учреждения»

Щелчком по кнопке «Поиск образовательного учреждения» откроется окно:

| ЭЛЕКТРОННЫЕ УСЛУГИ<br>В СФЕРЕ ОБРАЗОВАНИЯ<br>На главную                                                                         |                                                                     |
|----------------------------------------------------------------------------------------------------|---------------------------------------------------------------------|
| Поиск образова                                                                                                    | гельного учреждения                                                 |
| Вид образовательного учреждения:<br>Реализуемые образовательные программы:<br>Тип вывода:<br>Номер образовательного учреждения: | Пюбой/ая/ое<br>Дошкольные образовательные учреждения<br>Минимальный |
|                                                                                                    | Загрузить                                                           |
| Utiliti                                                                                                    | АИС «Е-услуга. Образование», © 2007-2013 <mark>ЗАО «Имака»</mark>   |

В выпадающем силске (для удобства отображения) выбрать максимальное число – 15, щёлкнуть по кнопке «Загрузить». В результате отобразится список садиков города, в котором указано полное наименование ОУ, вид, и количество вакансий по возрастам.

| Возрасной дианазон                                                                                                    | Вакансии                 |
|----------------------------------------------------------------------------------------------------|--------------------------|
| От До                                                                                                    |                          |
| <u>МДОУ № 1</u><br><u>"Одуванчик"</u><br><u>общеразвивающего вида № 1 "Одуванчик" г.Волжска</u> <u>Детский сад</u><br><u>общеразвивающего вида № 1 "Одуванчик" г.Волжска</u> <u>Детский сад</u><br><u>общеразвивающего вида № 1</u> "Одуванчик" г.Волжска <u>Приоритетным</u><br><u>осщеразвивающего или</u><br><u>развития воспитанников</u> <u>Детский сад</u><br><u>общеразвивающего вида № 1</u> "Одуванчик" г.Волжска <u>Вида</u> <u>Вида</u> | 4                        |
| М <u>ПОУ № 2</u><br><u>Колокольчик'</u> общеразвивающего вида №2 "Колокольчик" гВолжска<br>общеразвивающего вида №2 "Колокольчик" гВолжска<br>риде<br>вида<br>Муниципальное дошкольное образовательное учреждение детский сад<br>общеразвивающего вида с<br>приоритетным<br>осуществлением одного или<br>нескольких направлений<br>развития вослитанников                                                                                                    |                          |
| Щёлкнув по любому из ОУ появится Краткое наименование: MOV Nº 2 "Колокольчик" общеразаи                                                                                                    | ивающего вида            |
| всплывающее окно, в котором отражается более дошкольные образовательные учреж                                                                                                    | ждения                   |
| подробная информация: 425000, Респ. Марий Эл, г. Волжок, ул                                                                                                    | ил. Ленина, д. 28        |
| • адрес Руководитель/директор: Малыкина Елена Алексеевна                                                                                                    |                          |
| <ul> <li>руководитель</li> <li>телефон</li> <li>муниципальное учреждение "Отдел сородского округа "Город Волжск"</li> </ul>                                                                                                    | а образования" администр |
| • ЭЛ.ПОЧТа Территориальная принадлежность: -                                                                                                    |                          |
| • адрес сайта и т.д.                                                                                                    |                          |
| Щёлкнув по вкладке «Группы» можно                                                                                                    |                          |
| ПОЛУЧИТЬ ИНФОРМАЦИЮ О <u>программах</u> , возрастных электронная почта: douzkolokolchik@mail.ru                                                                                                    |                          |
| Категориях, режимс презывания, предсланой вести посто вида №2                                                                                                    | ×                        |
| Опубликовано: 19.02.2014 и5:33<br>Общее Группы                                                                                                    |                          |
| наполняемости групп, численности персонала и вакансиях.                                                                                                    |                          |
| Муниципальное дошкольное образовательное учреждение детский сад общеразвивающего вида №2                                                                                                    |                          |
| Муниципальное дошкольное образовательное учреждение детский сад общеразвивающего вида №2<br>Опубликовано: 19.02.2014 15:33                                                                                                    |                          |
| Муниципальное дошкольное образовательное учреждение детский сад общеразвивающего вида №2<br>Опубликовано: 19.02.2014 15:33<br>Общее Группы                                                                                                    |                          |
| Муниципальное дошкольное образовательное учреждение детский сад общеразвивающего вида №2<br>Опубликовано: 19.02.2014 15:33<br>Общее Группы<br>(«От рождения до школы!0 «Школа 2100»)                                                                                                    |                          |
| Муниципальное дошкольное образовательное учреждение детский сад общеразвивающего вида №2<br>Опубликовано: 19.02.2014 15:33<br>Общее Группы<br>Котрождения до школы 9 «Школа 2100»<br>Учебный название Специализация Возрастной Реким Предельная<br>пребывания наполняемость Количество вакансяй                                                                                                    |                          |
| Муниципальное дошкольное образовательное учреждение детский сад общеразвивающего вида №2<br>Опубликовано: 19.02.2014 15:33<br>Общее Группы<br>Колдения до школы: С «Школа 2100»<br>Учебный Название Специализация Возрастной Режим пребывания наполняемость Количество вакансий<br>пробывания наполняемость Количество вакансий<br>пребывания наполняемость Постоянных Временных                                                                                                    |                          |
| Муниципальное дошкольное образувательное учреждение детский сад общеразвивающего вида №2         Опубликовано: 19.02.2014 15:33           Общее         Группы         Специализации         Возрастной         Режим<br>пребывания         Предельная<br>наполняеность         Численность<br>персонал         Количество вакансий           Учебный         Названия         Специализации         Возрастной         Режим<br>пребывания         Предельная<br>наполняеность         Численность<br>персонал         Количество вакансий           2013-2014         1-я<br>пурппа         Без<br>ограничений         1 г. 6 м 2 г. 0 м.         Полный<br>день         20         2         0         Q                                                                                                    |                          |
| Муниципальное образувательное учреждение детский сад общеразвивающего вида №2         Опубликовано: 19.02.2014 15:33         Общее группы         Общее группы         Учебный Название Специализации Возрастной Реким Предельная Численность Количество вакансий пребывания наполняемость Персонали Персонали Персона                                                                                                    | окна.                    |

Поиск образовательного учреждения

На главную